# **EMPLOYERS**:

Quest will keep a history of all employers for this person.

#### 

## FROM THE PERSON DETAIL:

 Employers
 Add

 5/19/2003 - Fort Wayne Community Schools; Employed as of 5/19/2003
 Miami Middle School. Also receives \$250/mo SS. \$552/mo FS.

## Add a new employer:

- From Date: Date employment started.
- **Employer:** You will need to click on Get Employer Name button and do a name search. Businesses are listed in the Last Name section.

#### How do I add a name?

- Status: Select the appropriate choice.
- **Status Date:** This is the date of the status. If the person gets fired from this job, we don't delete the job, we change the status from "employed" to "fired," and the status date is the date they were fired.

### Employer detail Porsha Nicole Ware (File# 193080)

ADD

Please note that asterisks (\*) indicate required fields.

| From date:   |                           |
|--------------|---------------------------|
| Employer:*   | <u>G</u> et employer name |
| Status:*     | - Select -                |
| Status date: |                           |
| Income:      | \$0.00                    |
| Notes:       |                           |
|              |                           |
|              |                           |

- **Income:** Enter the income. This can be annual, hourly or whatever your jurisdiction decides to track.
- **Notes:** Put any comments about employment or other sources of income.

Click on the UPDATE button or press ALT+U to save your changes.